## **General Client account upgrade**

Last Modified on 03/02/2021 9:02 am GMT

Changes for Self-booking clients:

Following client feedback, we have simplified the client booking experience from the calendar. Instead of when dragging a time or slot in the calendar the client sees a pop-up, Client's will now automatically be redirected straight to a booking page, with the slot/times selected visible on the page. They will have the option to complete the booking by clicking Book, or to add recurrence by clicking 'Refine search.'

|                                                                                                    | C       | 7       | 0.000      | 0.000     | 10.00       | 44.000   | 10      | 4        | 0         | 2       | 4          | E     | Carry  | 7      | 0             | 0   |  |
|----------------------------------------------------------------------------------------------------|---------|---------|------------|-----------|-------------|----------|---------|----------|-----------|---------|------------|-------|--------|--------|---------------|-----|--|
| Vonuo Notos                                                                                                    | 6am     | /am     | 8am        | 9am       | Tuam        | Tiam     | 12pm    | 1pm      | 2pm       | зрт     | 4pm        | əpm   | өрт    | /pm    | spm           | əpm |  |
| stro Pitch frequently used 7v7 8v8 9                                                                           |         |         |            |           |             |          |         |          |           |         |            |       |        |        |               |     |  |
| stro Pitch (markings for 7aside 9 as                                                                           |         |         |            |           |             |          |         |          |           |         |            |       |        |        |               |     |  |
| AWP 1 (5 aside). 7 aside Pitch A                                                                               |         |         |            |           |             |          |         |          |           |         |            |       |        |        |               |     |  |
| AWP 2 (5 aside) - 7 aside Pitch A                                                                              |         |         |            |           |             |          |         |          | Unavaila  |         |            |       | Linava | ilablo | Linavail      | 2   |  |
| AWR 2 (5 aside) - 7 aside Pitch R                                                                              |         |         |            |           |             |          |         |          | Onavalla  |         |            |       | Onava  | liable | Onavai        | a   |  |
| AWP 5 (5 aside) - 7 aside Pitch B                                                                              |         |         |            |           |             |          |         |          |           |         |            |       |        |        |               |     |  |
| adminton Court 1                                                                                               |         |         |            |           |             |          |         |          |           | Linovei | 12         |       | Linour | ila    |               |     |  |
| adminton Court 1                                                                                               |         |         |            |           |             |          |         |          |           | Unaval  |            |       | Unava  |        |               |     |  |
| auminion Court 2                                                                                               |         |         |            |           |             |          |         |          |           |         |            |       | Unava  | liable |               |     |  |
| adminton Court 3                                                                                               |         |         |            |           |             |          |         |          |           |         |            |       |        |        |               |     |  |
| adminton Court 4                                                                                               |         |         |            |           |             |          |         |          |           |         |            |       |        |        |               |     |  |
| edroom 1                                                                                                    |         |         |            |           |             |          |         |          |           |         |            |       |        |        |               |     |  |
| ew Booking<br>onfirm your spaces                                                                               | ur vour | bookina | click 'R   | efine Sea | arch'. Clic | k 'Book' | to book | iust the | available | dates.  |            |       |        |        | Refine Seare  | zh  |  |
| ew Booking<br>onfirm your spaces<br>o find alternative dates or to rec<br>18 Dec 2020, 16:00 - 17:00           | ur your | booking | click 'R   | efine Sea | arch'. Clic | k 'Book' | to book | just the | available | dates.  |            |       |        |        | Refine Search | zh  |  |
| ew Booking<br>Confirm your spaces<br>to find alternative dates or to rec<br>18 Dec 2020, 16:00 - 17:00<br>pace | ur your | booking | , click 'R | efine Sea | arch'. Clid | k 'Book' | to book | just the | available | dates.  | ourly Rate | e Net | Cost   | VAT    | Refine Searc  | ch  |  |

Also on the Booking form, there is now a Purchase Order field, where clients can enter their own Purchase Order reference, rather than having to contact the venue after creating the booking, to have the administrator add it in:

| E.g Training course for 5 people |  |
|----------------------------------|--|
| urchase Order Number             |  |
| Booking Summary                  |  |
| Amount: £10.00                   |  |

## Purchase order displaying on the Invoice:

| 4 Hunsbury Hill |  | Susi Bedford |                                     |  |  |  |  |
|-----------------|--|--------------|-------------------------------------|--|--|--|--|
|                 |  | Invoice 0    | Invoice GP4990<br>18 December, 2020 |  |  |  |  |
| York            |  | 18 Decer     |                                     |  |  |  |  |
| Yorkshire       |  |              |                                     |  |  |  |  |

If you would like to get more information on how to allow clients to self-book, please contact our Customer Service team and they will more than happy to talk you through this: 01604 677764.

We have also tweaked the booking form to improve the display to both self-service and non self-service Client users. These changes include:

1. Removing the Net cost at the top of the page, and replacing with a clearer Bookings Summary at the bottom of the page. It will display the value of the booking excluding VAT, the value of the VAT, the value of the booking including the VAT, and then if applicable, the total payable now.

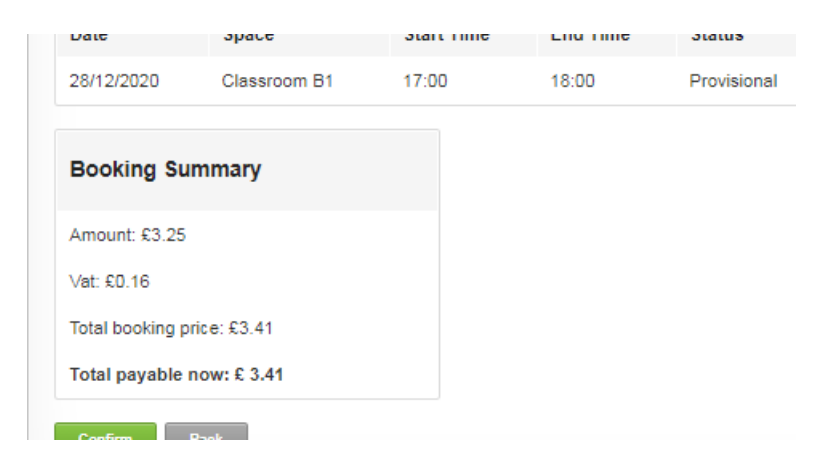

This then also shows confirmed bookings, without the 'Total payable now', and displays how much the total booking price is.

| Badminton      |                   |            |          |           |                 |                 |                |
|----------------|-------------------|------------|----------|-----------|-----------------|-----------------|----------------|
| Date           | Space             | Start Time | End Time | Status    | Hourly Rate     | Gross Cost      | Payment Status |
| 21/12/2020     | Badminton Court 1 | 15:00      | 16:00    | Confirmed | £10.00 plus VAT | £12.00 inc. VAT | Fully paid     |
| 28/12/2020     | Badminton Court 1 | 15:00      | 16:00    | Confirmed | £10.00 plus VAT | £12.00 inc. VAT | Fully paid     |
| 04/01/2021     | Badminton Court 1 | 15:00      | 16:00    | Confirmed | £10.00 plus VAT | £12.00 inc. VAT | Unbilled       |
| 11/01/2021     | Badminton Court 1 | 15:00      | 16:00    | Confirmed | £10.00 plus VAT | £12.00 inc. VAT | Unbilled       |
| Booking Sun    | nmary             |            |          |           |                 |                 |                |
| Amount: £40.00 |                   |            |          |           |                 |                 |                |
| Vat: £8.00     |                   |            |          |           |                 |                 |                |
|                |                   |            |          |           |                 |                 |                |

2. Moving the Confirm button to the bottom of the page, to encourage client to view the whole booking and check they are happy with all of the dates before Confirming.

| Booking #                                       | 520011                                                                                                    |                        |          |             |                |                |                |      |        |
|-------------------------------------------------|----------------------------------------------------------------------------------------------------|------------------------|----------|-------------|----------------|----------------|----------------|------|--------|
| 1. Grange Par                                   | k School Demo                                                                                                    |                        |          |             |                |                |                |      |        |
| Client: Susi Bed                                | lford                                                                                                    |                        |          |             |                |                |                |      |        |
| Telephone:                                      |                                                                                                    |                        |          |             |                |                |                |      |        |
| Mobile:                                         |                                                                                                    |                        |          |             |                |                |                |      |        |
| Email: schoolbo                                 | ookings5+susib@gn                                                                                                    | nail.com               |          |             |                |                |                |      |        |
| Code of Cor<br>* Leave hired<br>* Leave the h   | nduct for Room Hire:<br>areas clean & tidy as<br>ired area promptly for                                                                | found<br>the next user |          |             |                |                |                |      |        |
| * No outdoor<br>* Do not cons<br>Code of Cond   | * No outdoor shoes / heels in the sports hall / gym * Do not consume food in the sports hall / gym Code of Conduct for Gym Membership: |                        |          |             |                |                |                |      |        |
| * Sign in & ou<br>* Respect oth<br>* Report any | ut at reception<br>lier users<br>faulty equipment to m                                                                                 | ain reception          |          |             |                |                |                |      |        |
| Date                                            | Space                                                                                                    | Start Time             | End Time | Status      | Hourly Pate    | Gross Cost     | Payment Status | Edit | Cancel |
| 28/12/2020                                      | Classroom B1                                                                                                    | 17:00                  | 18:00    | Provisional | £3.25 plus VAT | £3.41 inc. VAT | Unbilled       | Edit | Cancel |
| Booking Sur                                     | mmary                                                                                                    |                        |          |             |                |                |                |      |        |
| Amount: £3.25                                   |                                                                                                    |                        |          |             |                |                |                |      |        |
| Vat: £0.16                                      |                                                                                                    |                        |          |             |                |                |                |      |        |
| Total booking pr                                | ice: £3.41                                                                                                    |                        |          |             |                |                |                |      |        |
| Total payable n                                 | iow: £ 3.41                                                                                                    |                        |          |             |                |                |                |      |        |
| Confirm                                         | Back                                                                                                    |                        |          |             |                |                |                |      |        |